## 高校毕业生到基层就业补贴网办操作教程

1.第一步:登录进入网办前台系统(广东政务服务网 <u>https://www.gdzwfw.gov.cn/</u>),点击菜单劳动就业一就业补助资金一就业补助资金申请,选择 高校毕业生到基层就业补贴,或在搜索框搜索"高校毕业生到基层就业补贴"。

😧 网址导航 🐇 百度一下 🛅 系统下载 🦉 网址导航 🎯 系统下载差 📋 https://port 📋 小微企业名 🗋 就业创业 🗂 🌠 广东学习平 📋 广州市人力 援 求是网 - 思

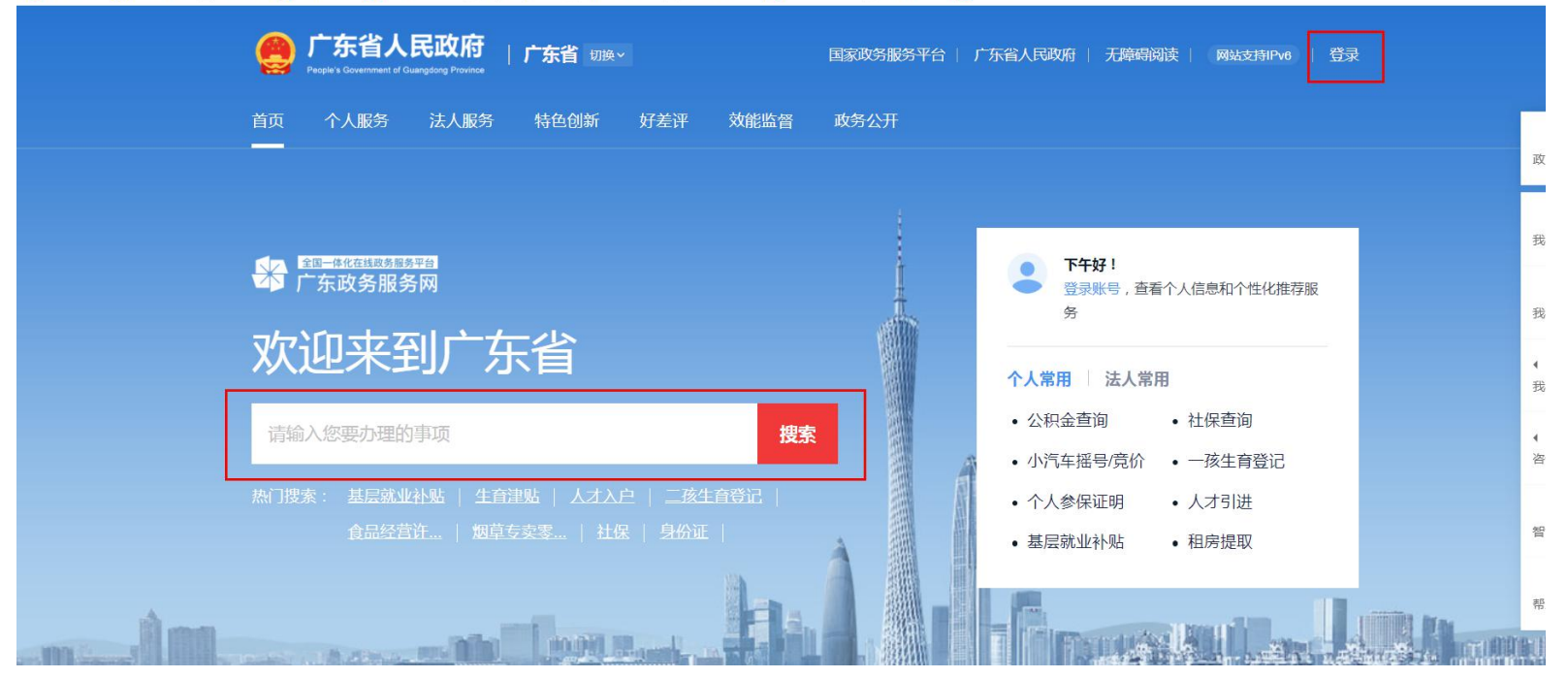

广东政务服务网 广州市 切接区域和部门 ~

周; 您好,欢迎光临! 系统消息: 0/0 | 首页 | 修改密码 | 退出

常用功能 劳动就业 公共招聘 社保综合 养老保险 失业保险 工伤保险 医疗保险 技能鉴定 仲裁院 技工教育 遗管业务 劳动监察 劳动鉴定 职业培训 社会保障卡

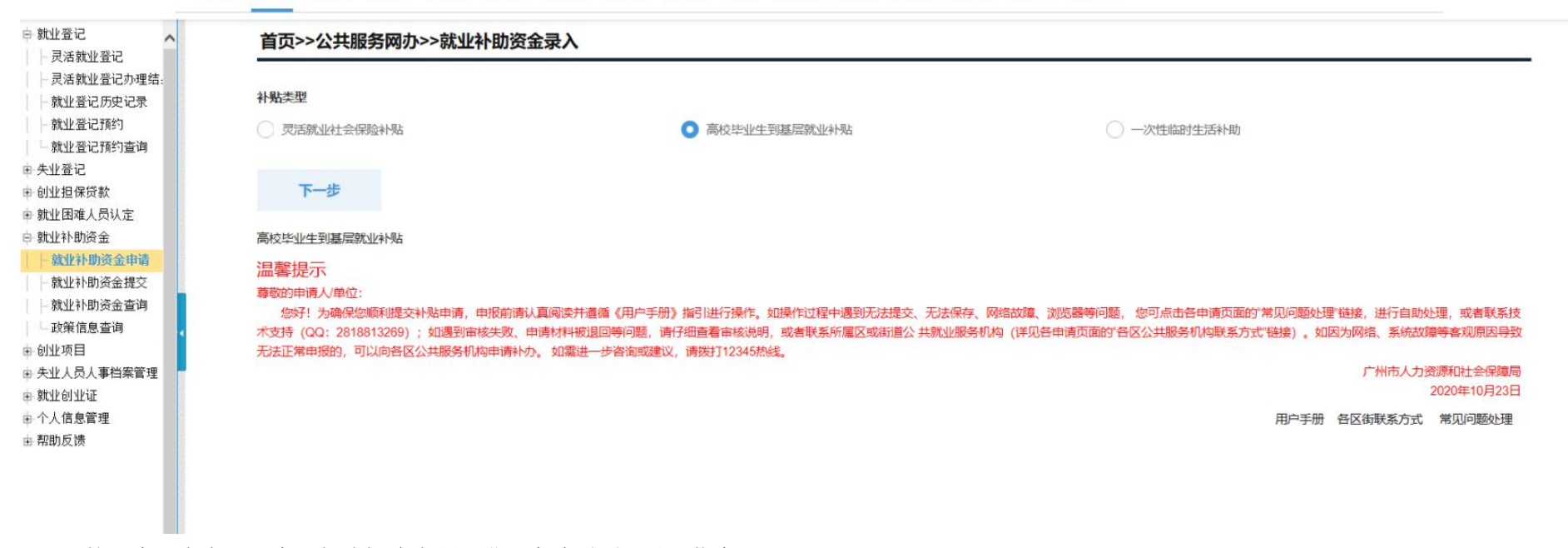

2.第二步:点击下一步,勾选阅读声明,进入申请页面,录入信息

| 12                                                                                                    |                                         |                 |                                                                          |
|----------------------------------------------------------------------------------------------------|-----------------------------------------|-----------------|--------------------------------------------------------------------------|
| 582.07                                                                                                    | 高校毕业生到基层影                               | (业补贴            |                                                                          |
| 8期公量20日来会)<br>企量记用史记录<br>9年9日記点を通り                                                                                                    | (1)()()()()()()()()()()()()()()()()()() | 2020-3          |                                                                          |
| 211-21173<br>211-211732<br>211-211732<br>211-211732<br>211-211732<br>211-211732<br>211-211732<br>211-211732<br>211-21173<br>211-21173<br>211-21175<br>211-21175<br>211-21175<br>211-21175<br>211-21175<br>211-21175<br>211-21175<br>211-21175<br>211-21175<br>211-21175<br>211-2117 | 一、单位信息                                  |                 |                                                                          |
| Al Callin /<br>E記<br>E保護数台解<br>Emp (開注)を                                                                                                    | #088                                    |                 |                                                                          |
| 19世纪<br>19世纪<br>19世纪                                                                                                    | 统一社会信用代码或<br>注册号                        |                 |                                                                          |
|                                                                                                    | 新信款新人                                   |                 |                                                                          |
| (済金額文<br>(兵金査))<br>新聞意会)                                                                                                    | MOREES                                  |                 |                                                                          |
|                                                                                                    | 秋山井田                                    | 酒店样             |                                                                          |
|                                                                                                    | 单位所属地                                   | 广州市員城区 🗸 黄埔区长洲街 | ✓ 調測区由規电道: 82118773, 82397171; 工作時時间局一型刷打9:00-12:00, 14:00至18:00, 可提出操作。 |

3.第三步:点击保存,保存成功之后,显示附件上传页面。

|                                                | 合于 广东政务服务网             | 广州市 [0850600]-             |                    |                | 200 27. FE-18 Intal: 0.0   MR   1 | an nam |
|------------------------------------------------|------------------------|----------------------------|--------------------|----------------|-----------------------------------|--------|
|                                                |                        | tare weat India 2740 Hours | 细胞剂 地工邮簿 透休人员 异动品蕨 | Real Power det | 21日 社会保護+                         |        |
| 教业登记<br>元活教业登记<br>元活教业登记档案查询<br>教业登记历史记录       | 16[3](02)4]            | B & Z B B G M              |                    |                |                                   |        |
| 教业失业数に用意書に<br>教业数に知り                           | 考核合悟时间                 |                            |                    |                |                                   |        |
| <ul> <li>● 報助(反馈)</li> <li>● 報助(反馈)</li> </ul> | 开户银行                   |                            |                    |                |                                   |        |
| 的业物保護数10時<br>数企图導入長以空<br>数企的设证<br>个人信息管理       | #P8R                   | (例: XMRCXXRY)<br>何闻文       |                    |                |                                   |        |
| 天业人员人事物重要增<br>9项资金                             | IR(550) <sup>(1)</sup> |                            |                    |                |                                   |        |
| 有項政治の通<br>有項政治性交<br>有項政治性交<br>有項政治性交           | 申语人联系电话                |                            |                    |                |                                   |        |
| ACRIMUM IN                                     | \$12                   |                            |                    |                |                                   |        |
|                                                | <u>uu</u>              | 182 XH                     |                    | 4              |                                   |        |

| > + 20章 · □ 5028年                               | D 谷歌 3 用壮大士 0 10000 | 10 th 10 th        | 普遍补贴附件将科上传                                                                                                    |                            |       |         | - = ×           |  |  |  |
|-------------------------------------------------|---------------------|--------------------|----------------------------------------------------------------------------------------------------|----------------------------|-------|---------|-----------------|--|--|--|
| - Revisionard                                   |                     | <b>展田&gt;&gt;S</b> | 出版明明の い 制作 上                                                                                                    | Me -                       |       | _       |                 |  |  |  |
| 英活就业登记                                          | 107010410           | 序号                 | 所當材料                                                                                                    | 相對詞明                       | 已上传资数 |         | 操作              |  |  |  |
| 员活就业登记结果意用<br>就业登记历史记录                          | 1033(Ja3) of        | 1                  | 率应还算50m。                                                                                                    |                            | i.    |         | 新 克 》 从历史资料库中上作 |  |  |  |
| 就业失业登记消息通知器 就业登记预约                              | 考接合悟时间              | .2                 | M/DP/H                                                                                                    | 魔狼等整察或目標中服务协议或由用人单位出具考察统统。 |       | • #382# | 从历史资料是中上传       |  |  |  |
| 教业登记版的意调<br>市 帮助 (反通)<br>- 失业登记                 | 开户银行                | 上传说<br>1、带         | 27     27     27     27     27     27     27     27     27     27     27     27     27     27     27     27     27     27     27     27     27     27     27     27     27     27     27     27     27     27     27     27     27     27     27     27     27     27     27     27     27     27     27     27     27     27     27     27     27     27     27     27     27     27     27     27     27     27     27     27     27     27     27     27     27     27     27     27     27     27     27     27     27     27     27     27     27     27     27     27     27     27     27     27     27     27     27     27     27     27     27     27     27     27     27     27     27     27     27     27     27     27     27     27     27     27     27     27     27     27     27     27     27     27     27     27     27     27     27     27     27     27     27     27     27     27     27     27     27     27     27     27     27     27     27     27     27     27     27     27     27     27     27     27     27     27     27     27     27     27     27     27     27     27     27     27     27     27     27     27     27     27     27     27     27     27     27     27     27     27     27     27     27     27     27     27     27     27     27     27     27     27     27     27     27     27     27     27     27     27     27     27     27     27     27     27     27     27     27     27     27     27     27     27     27     27     27     27     27     27     27     27     27     27     27     27     27     27     2     27     27     27     27     27     27     27     27     27     27     27     27     27     27     27     27     27     27     27     27     27     27     27     27     27     27     27     27     27     27     27     27     27     27     27     27     27     27     27     27     27     27     27     27     27     27     27     27     27     27     27     27     27     27     27     27     27     27     27     27     27     27     27     27     27     27     27     27     27     27     27     27     27 |                            |       |         |                 |  |  |  |
| - 就业相保深新告标<br>- 就业图連人员认定<br>- 就业创业证<br>- 个人信息管理 | 开户名称                | 4. 5. 第            |                                                                                                    |                            |       |         |                 |  |  |  |
| <ul> <li>失业人员人事換置管理</li> <li>专項資金</li> </ul>    | 根行账户                |                    |                                                                                                    |                            |       |         |                 |  |  |  |
| 专项资金提交<br>专项资金费词<br>2016年2月2                    | 申德人联系电话             |                    |                                                                                                    |                            |       |         |                 |  |  |  |
| ARIBORIA                                        | 樂注                  |                    |                                                                                                    |                            |       |         |                 |  |  |  |
|                                                 |                     |                    |                                                                                                    |                            |       |         |                 |  |  |  |
|                                                 | 保存                  |                    |                                                                                                    |                            |       |         |                 |  |  |  |
|                                                 | 用户手册 备区齿联系方式        | 2                  |                                                                                                    |                            |       |         |                 |  |  |  |

## 4. 第四步: 上传完附件之后点击提交按钮

| > 📩 改憲 • 🗌 手机改融来                                                                              | D #8 3 | 网址大全 🗿 360搜索 | <b>10</b> 专项语     | 自由补贴的体材料上传                                                                              |                                                                                                    |          |         | - 🗆 X         |  |  |  |  |
|-----------------------------------------------------------------------------------------------|--------|--------------|-------------------|-----------------------------------------------------------------------------------------|----------------------------------------------------------------------------------------------------|----------|---------|---------------|--|--|--|--|
| H RIVERIE                                                                                     |        |              | - 単成トト公           | ·凡配的网口 >> 用件上作                                                                          |                                                                                                    |          |         |               |  |  |  |  |
| 灵活就业登记                                                                                        |        |              | 序号                | 所需材料                                                                                    | 料料识明                                                                                                 | 已上传页数    |         | 操作            |  |  |  |  |
| 一 灵活就业登记结果查询<br>- 就业登记历史记录                                                                    |        | 报到时间         | 1                 | 埠业 <b>证第</b> 印件。                                                                        |                                                                                                    | 1        | 會诸語厚文件  | 预 览 从历史资料库中上传 |  |  |  |  |
| - 就业失业登记消息通知<br>- 就业登记预约                                                                      |        | 考核合格时间       | 2                 | 其他附件                                                                                    | 魔服务基层项目提供服务协议或由用人单位出具书面说明。                                                                           |          | ▲ 諸孫厚文件 | 从历史资料库中上传     |  |  |  |  |
| 就业登记预约查询                                                                                      |        |              |                   |                                                                                         |                                                                                                    |          |         | GR77          |  |  |  |  |
| <ul> <li>● 輕助 (反馈)</li> <li>● 失业登记</li> <li>● 创业担保贷款台账</li> </ul>                             |        | 开户银行         | 上传说<br>1、带<br>2、每 | 上传说明:<br>1. 带"号约为必须上传材料。否则本次补贴由请无效。<br>2. 新个进行的封闭口能上传,亦 如果上传杂新通常田BAR/70FG综文件工具进行环境后面上传。 |                                                                                                    |          |         |               |  |  |  |  |
| <ul> <li>         ・         就业国連人员认定          新业创业证         ・         不人信息管理      </li> </ul> |        | 开户名称         | 3、如<br>4、附<br>5、其 | 需修改附件材料请<br>件上传格式支持常<br>他附件上传格式际                                                        | 制点击预览按钮在预览界面粉除要修改的材料。再点击上传按钮<br>即格式,如:JPG/PNG/PDF/ZIP/RAR。<br>制为:JPG/PNG/PDF<br>10.147.23.48:8801 显示 | 且上传新的材料。 |         |               |  |  |  |  |
| <ul> <li>+ 失业人员人事相案管理</li> <li>= 专项资金</li> <li>- たみぶくゆき</li> </ul>                            |        | 根行账户         |                   |                                                                                         | 附件保存成功!                                                                                              | 80       |         |               |  |  |  |  |
| 专项资金提交<br>专项资金查询                                                                              |        | 申顷人联系电话      |                   |                                                                                         |                                                                                                    |          |         |               |  |  |  |  |
| 一政策信息意词                                                                                       |        | 备注           |                   |                                                                                         |                                                                                                    |          |         |               |  |  |  |  |
|                                                                                               |        |              |                   |                                                                                         |                                                                                                    |          |         |               |  |  |  |  |
|                                                                                               |        | 保存           |                   |                                                                                         |                                                                                                    |          |         |               |  |  |  |  |
|                                                                                               | 用户手册   | 各区街联系方式      | 1                 |                                                                                         |                                                                                                    |          |         |               |  |  |  |  |